## Инструкция по использованию личного кабинета.

Каждый пользователь сайта <u>https://akvarel.ru</u> может создать личный кабинет самостоятельно по кнопке «Войти» (1)

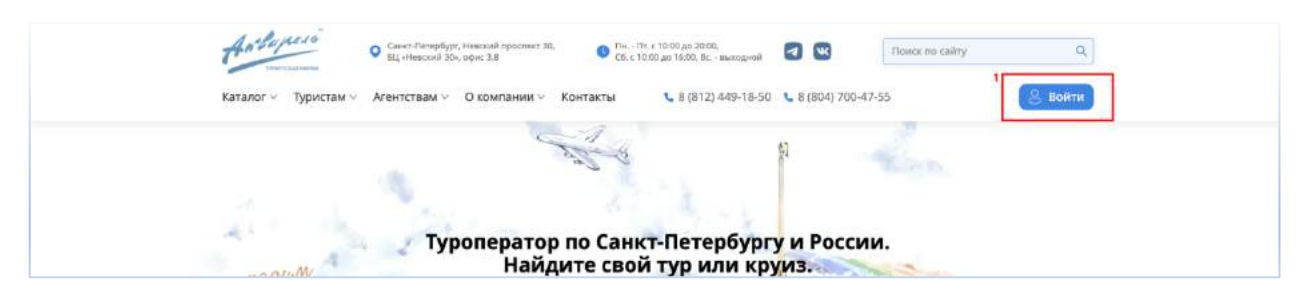

Личный кабинет также создается автоматически при бронировании тура/круиза/отеля на почту «плательщика», если ранее на этой почте не было создано личного кабинета (2).

| Плательщик 🕧 |          |                 | 💆 Плательщик отправится в тур | Есть вопросы?                  |
|--------------|----------|-----------------|-------------------------------|--------------------------------|
| Фамилия      | Имя      | Отчество        | Дата рождения                 |                                |
|              |          |                 | 8                             | Позвони в оператору, напиши на |
| Date         | Tarahou  | 2 Email (pours) | _                             | офис для разрешения всех ваших |
| 16.01        | ienequon | Linar (repara)  |                               | вопросов                       |

Для этого, чтобы самостоятельно зарегистрироваться в личном кабинете необходимо нажать на кнопку «Войти». Выбираете вкладку «Регистрация». Если вы являетесь физическим лицом, то у вас должна быть открыта форма для регистрации «Физическое лицо».

| Hardoylero<br>Karana - Typierian - | Construction of the spectrum of the second second sec | O The Life County                                     |                                                        | X No. of the second sy |                                                                   |
|------------------------------------|----------------------------------------------------------------------------------------------------|-------------------------------------------------------|--------------------------------------------------------|------------------------|-------------------------------------------------------------------|
|                                    | Физическое лицо                                                                                                    | Юридическое ли                                        | цо<br>Отнаство                                         | 6.                     |                                                                   |
| an anti-Talaum                     | отванов<br>Emai<br>atvare10mat.ru                                                                                                    | Иван                                                  | Иванович                                               | л.                     |                                                                   |
| Barn supl                          | Талафон<br>нать и нт                                                                                                    | Дата<br>Q                                             | рождиния                                               |                        |                                                                   |
|                                    | Параль<br>Параль > 6 самянол<br>Даю сахе согласие С                                                                                                    | n a a a a a a a a a a a a a a a a a a a               | орите пароль<br>о<br>ку предоставленных мной           |                        |                                                                   |
| Type Control                       | переднальных данн<br>«АКІАРЕЛь»<br>Дані свое согласня н<br>«АКІАРЕЛь»                                                                                                    | их. Политика обработки пе<br>а голучение ресламаснинф | асональных данных в 000<br>ормационных рассылок от 000 | Sec. 1                 |                                                                   |
|                                    | SmartCaptcha by Ya                                                                                                    | Потяните впре<br>ndex Cloud                           | 80 )<br>(                                              | 9                      |                                                                   |
| (and                               |                                                                                                    |                                                       | аться                                                  |                        |                                                                   |
| Раммыя и марсама и                 | срукам Турна снії на<br>Зарубат                                                                                                    |                                                       | Гистрономические тури                                  | О Пуры д               | ла инсолимисса<br>Задайте свой вопрос или забронируйте тур онлайи |

В форме для регистрации, Вам необходимо заполнить следующие поля:

- Фамилия;
- Имя;
- Отчество (если у вас нет отчества, данное поле можно оставить не заполненным);
- Email;
- Телефон;
- Дата рождения;
- Пароль (обратите внимание, пароль должен состоять из английских букв и количество символов не меньше 6);
- Необходимо поставить галочку в первом пункте («Даю свое согласие ООО «АКВАРЕЛЬ» на обработку предоставленных мной персональных данных. <u>Политика</u> <u>обработки персональных данных</u> в ООО «АКВАРЕЛЬ»);
- Пройти проверку на робота;
- Нажать кнопку «Зарегистрироваться» после того, как вы заполнили необходимые поля.

На указанную вами почту придет письмо, в котором вас попросят подтвердить почту. После этого вы можете пользоваться вашим личным кабинетом и бронировать тур/круиз/отель на нашем сайте.

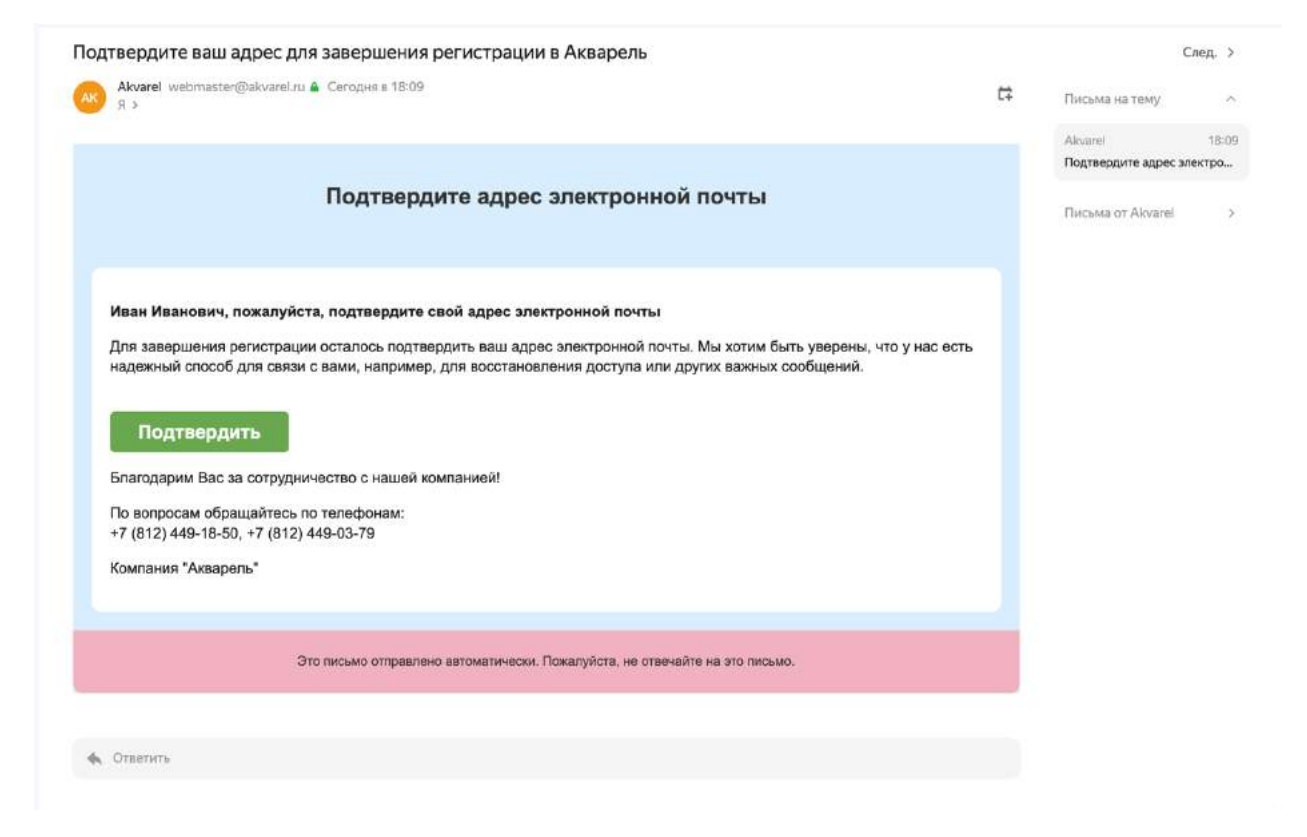

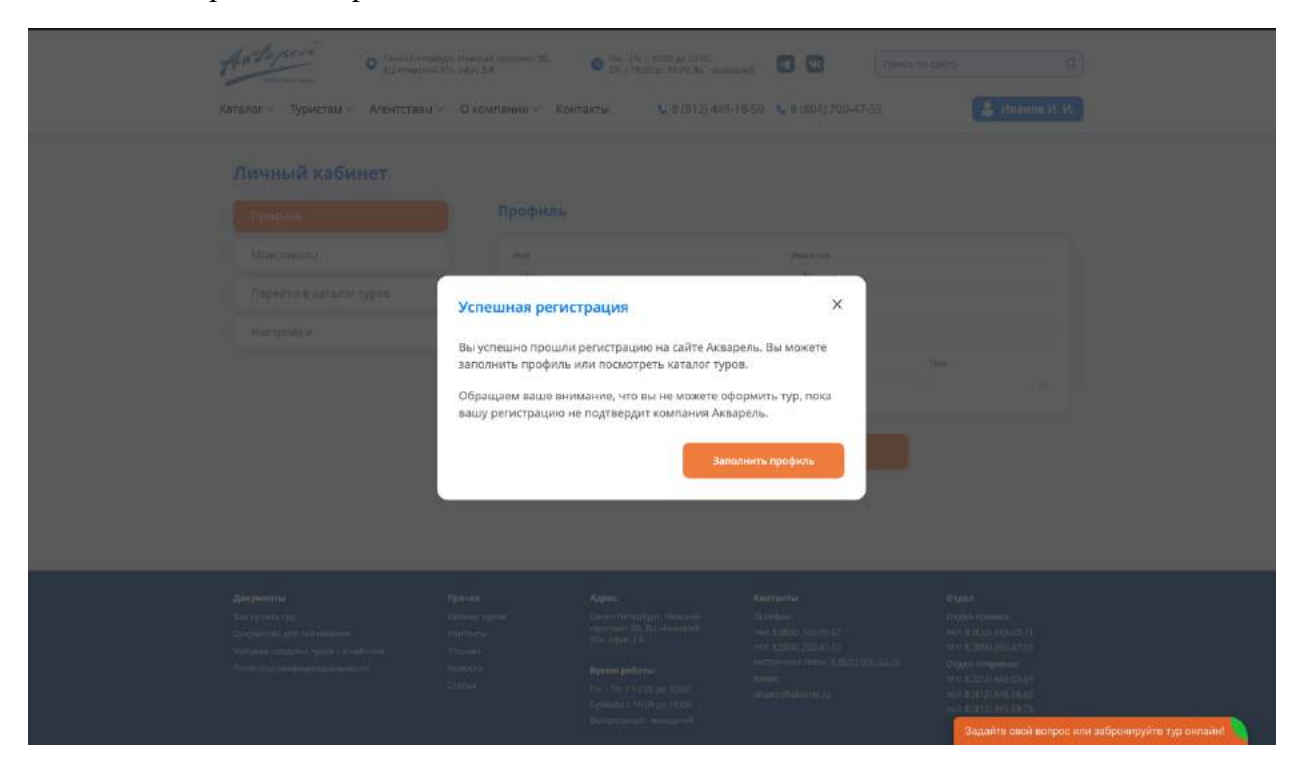

После подтверждения произойдет автоматический вход в личный кабинет.

После входа в личный кабинет на сайте вместо «Войти» отображается ваша Фамилия и инициалы – это значит, что вы зашли в личный кабинет и все забронированные вами туры/круизы/отели будут отображаться в личном кабинете во вкладке «Мои заказы».

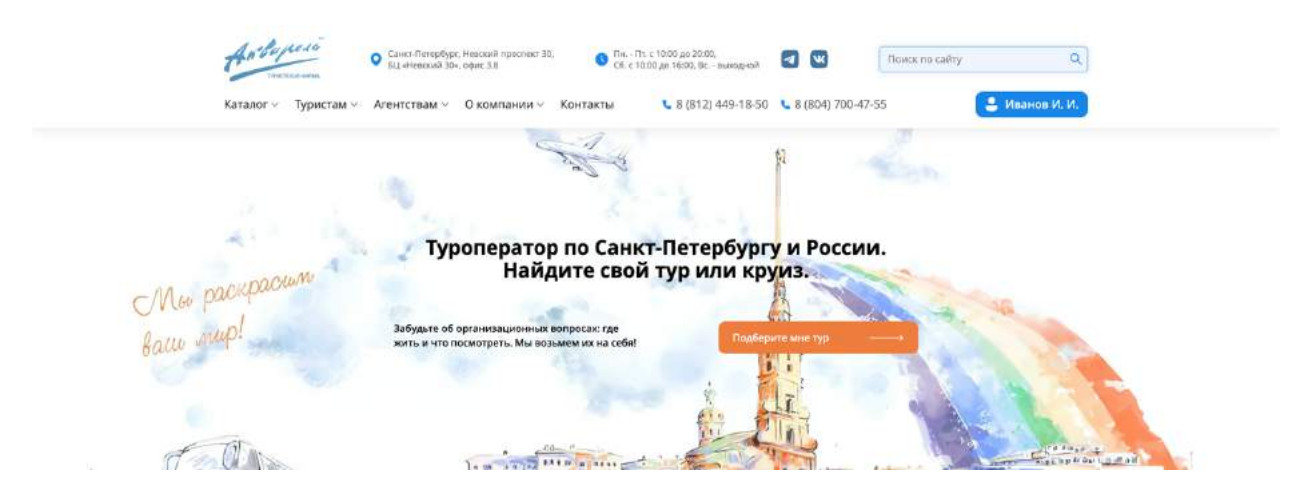

При клике на ваше имя Вы попадете в профиль личного кабинета. В личном кабинете вы можете редактироваться свои данные во вкладке «Профиль». Обратите внимание, поле «Email» нельзя редактировать. Если вам необходимо поменять почту, обратитесь к менеджеру Акварели.

| Личный кабинет          |             |                      |     |
|-------------------------|-------------|----------------------|-----|
| Профиль                 | Профиль     |                      |     |
| Мои заказы              | Hun         | Dassarter            |     |
| Перейти в каталог туров | Иван        | Иванов               |     |
| Настройки               | Иванович    | Email<br>dk@migra.ru |     |
|                         | Телефон     | Дата рождение        | Пол |
|                         | 89218782016 | 31.12.1999           |     |

Во вкладке «Мои заказы» отображается вся история покупок.

| Личный кабинет          |                                                                                      |
|-------------------------|--------------------------------------------------------------------------------------|
| Профиль                 | Мои заказы                                                                           |
| Мои заказы              | У вас пока нет оформленных заказов. Перейдите в Каталог, чтобы подобрать необходимый |
| Перейти в каталог туров | тур.<br>Каталог туров                                                                |
| Настройки               |                                                                                      |

После совершения бронирования ваш заказ отобразиться в личном кабинете во вкладке «Мои заказы».

| мль Мои заказы<br>заказы Создание № заказа Название услуги Туристы Даты                                                                 |              |                               |                                                            |                                               |          |                          | Личный кабинет          |
|----------------------------------------------------------------------------------------------------|--------------|-------------------------------|------------------------------------------------------------|-----------------------------------------------|----------|--------------------------|-------------------------|
| заказы<br>Создание № заказа Название услуги Туристы Даты                                                                                |              |                               |                                                            |                                               | сазы     | Мои зака                 | Профиль                 |
|                                                                                                    | Сумма        | Даты                          | Туристы                                                    | Название услуги                               | № заказа | Создание                 | Мои заказы              |
| йти в каталог туров                                                                                                    |              | 1                             |                                                            |                                               |          |                          | Перейти в каталог туров |
| ройки 22 июня №29 Сокровища Селигера. Лето 2023 (5 дней/4 н) Чистоступов Д.А. Горбунова Т. В. Июня 2023-30 Июня 2023-30 Июня 2023 18:06 | 75985<br>руб | 26 июня 2023- 30<br>июня 2023 | Чистоступов Д. А.<br>Горбунова Т. В.<br>Чистоступова В. Д. | Сокровища Селигера.<br>ЛЕТО 2023 (5 дней/4 н) | Ne29     | 22 июня<br>2023<br>18:06 | Настройки               |

Чтобы посмотреть детали заказа необходимо нажать на номер заказа, который выделен оранжевым цветом. При клике на него вы увидите всю информацию по данному заказу.

| Мои заказы              | Заказ №29 ①                                                                                                    | Дата обновления заказа: 04.07.2024 |             |
|-------------------------|----------------------------------------------------------------------------------------------------|------------------------------------|-------------|
| Перейти в каталог туров | Тур: Сокровища Селигера. 5 дней. ЛЕТО 2024                                                                                                 |                                    |             |
| Настройки               | Дата тура: 26.06.2023-30.06.2023<br>Статус: В работе                                                                                       |                                    |             |
|                         | Туристы (3)                                                                                                    | Дата обновления заказа: 04.07.2024 |             |
|                         |                                                                                                    |                                    |             |
|                         |                                                                                                    | ×                                  |             |
|                         |                                                                                                    | ×                                  |             |
|                         | Размещение                                                                                                    |                                    |             |
|                         | "Сокол"<br>Тип номера: Зх местный<br>Категория номера: Улучшенный<br>Питание: 1 взрослый<br>Вид размещения: 3 взрослых<br>Цена: 82 890 руб | Задзінте свой вопрос и             | или заброни |
|                         | Оплата                                                                                                    |                                    |             |
|                         | Коплате                                                                                                    | 75985 руб.                         |             |
|                         | Комиссия                                                                                                    | 0 руб.                             |             |
|                         | Оплачено                                                                                                    | 0 руб.                             |             |
|                         | <b>Долг</b><br>Оплатить до 24.06.2023                                                                                                    | 75985 руб.                         |             |
|                         | Документы                                                                                                    |                                    |             |
|                         | Чат<br>У вас пока нет сообщений с менер                                                                                                    | Задайте свой вопрос з              | или заброни |
|                         | Напишите, чтобы нача                                                                                                    | ть общение.                        |             |

В каждом заказе есть ЧАТ с менеджером, вы можете написать сообщение, отправить файл и фото.

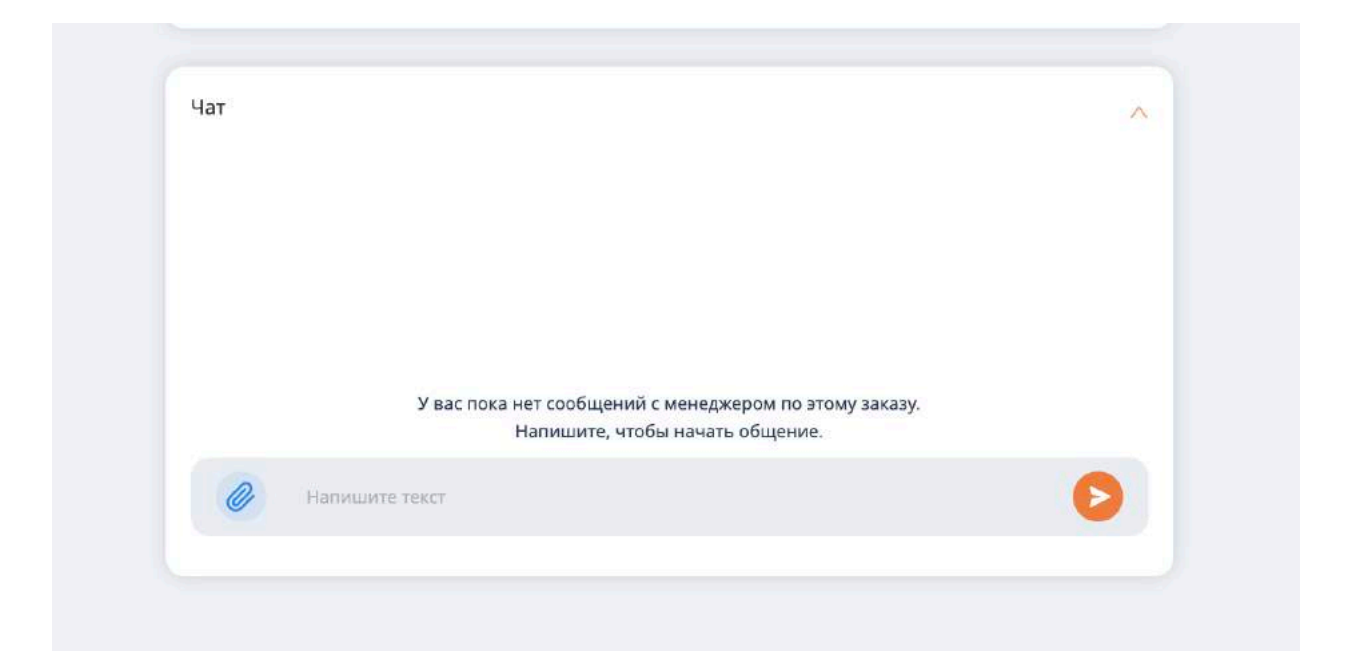